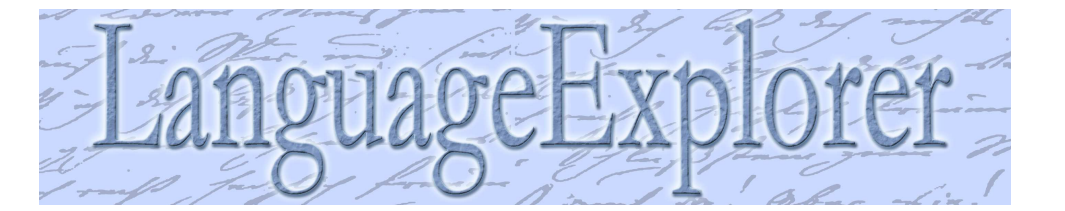

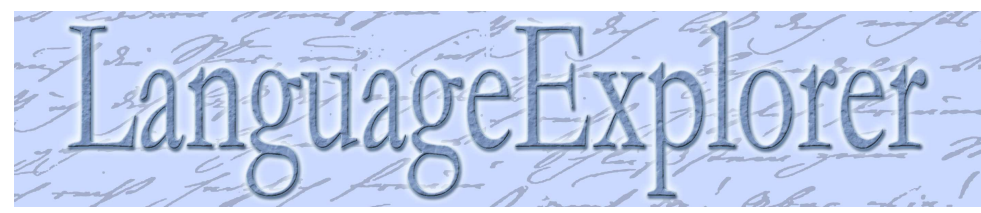

Korrespondierende Sätze anzeigen

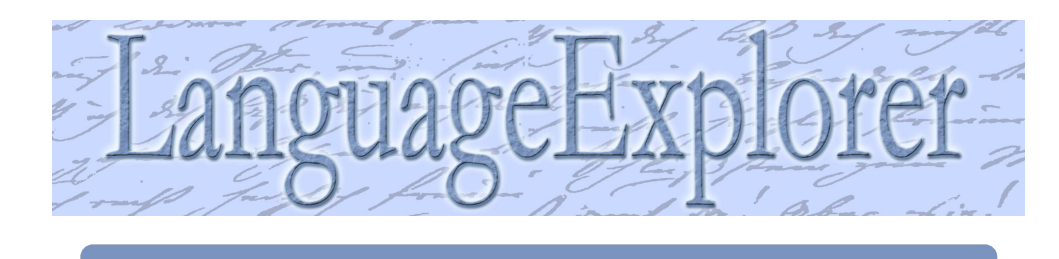

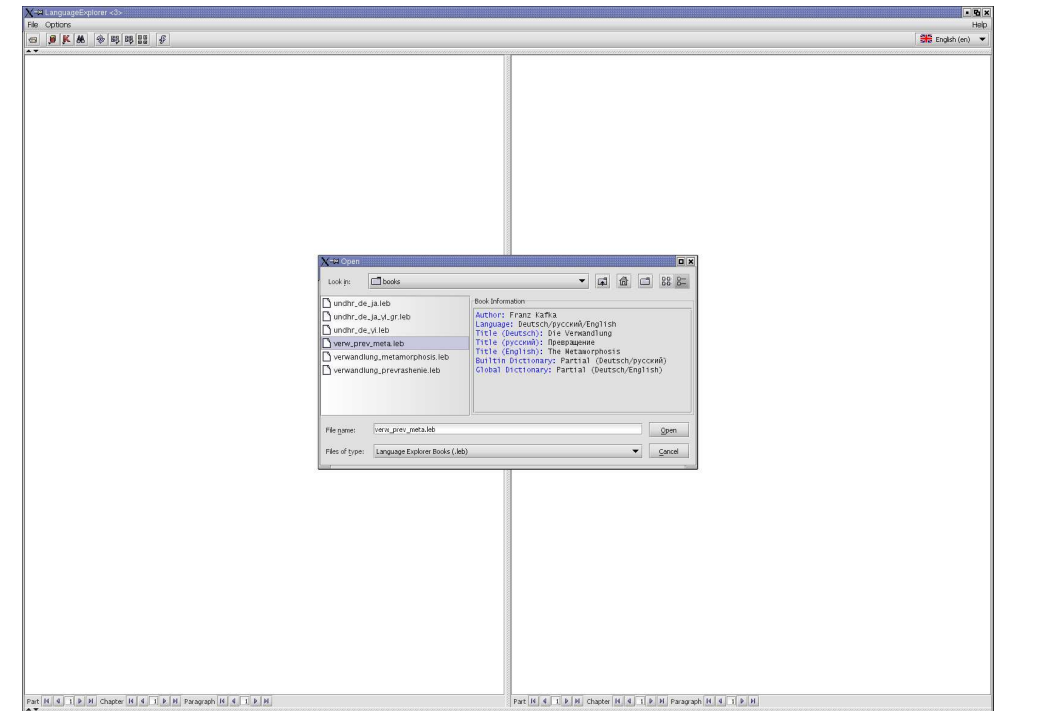

H 4 1 P H Chapter H 4 1 P H Paragraph H 4 1 P H

- Das große Bild zeigt LanguageExplorer nach dem Start:
- > Der obere Teil enthält Menü und Werkzeugleiste.
- > Beachten Sie die Sprachauswahlbox am rechten Rand der Werkzeugleiste mit der die Sprache der Benutzeroberfläche zur Laufzeit geändert werden kann.
- ▷ Der mittlere Teil enthält die noch leeren Textfenster.
- > Der untere Teil enthält Navigationselemente für eine schnelle, strukturelle Navigation innerhalb der Texte.
- Das kleine Bild zeigt den angepassten Dateidialog der für jedes Buch die folgenden Informationen anzeigt:
- ▷ Autor, Sprache und Titel in allen Sprachen.
- > Verfügbarkeit von Wörterbüchern für die vorhandenen Sprachen.
- > Beachten Sie, daß diese Informationen in der den Einstellungen der Sprachauswahlbox entsprechend Sprache angezeigt werden.

| o tomor<br>le Verwandlung<br>on Franz Kafka<br>Ils Gregor Samsa eines Morgens aus unruhigen Träumen<br>rwachte, fand er sich in seinem Bett zu einem ungeheuren<br>ngeziefer verwandelt. Er lag auf seinem panzerartig harten<br>uchen und sah, wenn er den köpf ein wenig hob, seinen<br>wolbten, braunen, von bogenförmigen Verstellungen<br>teilten Blauch, auf dessen Höhe sich die Bettdecke, zum<br>änzlichen Hildergieten bertt, kaum nich erhalten komte.<br>eine vielen, im Vergleich zu seinem sonstigen Umfang<br>laglich dunne Beine filmmarten im hilftos vor den Augen.<br>Vas ist mit mir geschehen?, dachte er. Ev war kein Traum.<br>ein Zimmer, ein trittiges, nir etwas zu kleines | 1       | Превращение<br>Франц Кафка<br>1<br>Проснувшись однажды утром после беспокойного сна,<br>Грегор Замаа обнаружи, что оч у себя в постели<br>прератился с годиное насколово. Ляка на<br>панцирнотвер дой слине, он видел, стоило ему приподнять<br>голову, сой коричеваці, вългупиці, разделенний<br>дугообразными чешуйками живот, на верхущие которого<br>еле держалос, стовое в от-окончательна с поляти<br>одепо. Бто многочисленные, убого тонине по сравнению с                                   | •  | Be back to      Be back to      Be back t | File Con<br>Generation<br>Das Fri<br>Das Fri<br>Das Fri<br>Vorm F<br>Dem F | bors<br>er<br>inster<br>inster<br>enster<br>enster<br>enster<br>enster |
|----------------------------------------------------------------------------------------------------|---------|----------------------------------------------------------------------------------------------------|----|----------------------------------------------------------------------------------------------------|----------------------------------------------------------------------------|------------------------------------------------------------------------|
| Die Verwandlung<br>on Franz Kalka<br>Is Gregor Samma einer Morgenz aus unruhigen Träumen<br>nachte, fand er sich in seihem Bet zu einem ungeheisten<br>nogelefer verwandelt. Er ig auf seinem panzeratrig harten<br>üchen und sah, wenn er den kopf ein wenig hob, seinen<br>wohten, fraunen, von bogenförmigen Verstellungen<br>eteilten Bauch, auf dessen Höhe sich die Bettdeche, zum<br>anzlichen Hilderglieten bereit, kaum noch erhalten konnte,<br>eine vielen, im Vergleich zu seinem sonstigen Umfang<br>Vaglich dunnen Beine filmmarten im hilflös vor der Augen.<br>Vas ist mit mir geschehen?, dachte er. Es war kein Traum,<br>ein Zimmer, ein trötliges, mit etwas zu kleines           |         | Превращение<br>Франц Кафка<br>1<br>Проснувшись однажды утром после беспокойного сна,<br>Грегор Замах обнаружил, что он у себя в постели<br>превратится в страшное насекомое. Лека на<br>подгообразныхи самора с полно ему приподнять<br>подгообразныхи чещуйныхи живот, на верхувшее которого<br>еле держалось стовое в от-о консинательна с полти<br>одеяло. Вто многочисленные, убого тонике по сравнению с<br>остальных темпон ножихи беспомощию колодинск у чего                                 | •  | The Metamorphosis     by Franz Kafka     I     One morning, as Gregor Samsa was waking up from anxious     defamorphosis     defamorphosis     defamorp | Fenste<br>Die Fe<br>Das Fi<br>Vom F<br>Dem F<br>Fenste                     | er<br>enster<br>enster<br>enster<br>enster<br>enster                   |
| Die Verwandlung<br>on Franz Kafka<br>dis Gregor Samsa eines Morgens aus unruhigen Träumen<br>rwachte, fand er sich in seinem Bett zu einem ungeheueren<br>greziefer verwandelt. Er lag auf seinem panzerartig harten<br>uch en und sah, wenn er den kopf ein wenig hob, seinen<br>worbiten, traunen, von bogenförmigen Verstelfungen<br>eteilten Bauch, auf dezsen Höhe sich die Bettdecke, zum<br>änzlichen Hildergiehten bertit, kaum noch ernähert komte.<br>eine viehen, im Vergleich zu seinem sonstigen Umfang<br>täglich dunnen Beine filmmarten ihm hilftos vor den Augen.<br>Vas ist mit mit geschehen?, sächte er. Es var kein Traum.<br>ein Zimmer, ein tröttiges, mit etwas zu kleines    |         | Превращение<br>франц Кафка<br>1<br>Проснувшись однажды утром после беспонойного сна,<br>Грегор Замза обнаружил, что он у себя в постели<br>превратился в страшное насекомое. Лежа на<br>пацирнотерарой спине, он видов, стоило ему приподнять<br>голову, свой коричневый, выпулкий, разделенный<br>дугобразными чещуйками таког, на версуриже которого<br>одалоь, Вто многочисленные, убогот тонкия по оравнению с<br>остальным телон ножих беспомощию которициясь у чего                            |    | The Metamorphosis by Franz Kafka I by Franz Kafka I I One monling, as Gregor Samsa was waking up from anvious dreams, he discovered that in bed he had been changed into a monstrous verninous bug, He lay on his armour-hard back and saw, as he lifted h is head up al title, his hown, arched abdomen divided up into rigid bow-like sections. From this height the bilant e, just about ready to siled of from jetely,                                                                                                    | Fenste<br>Die Fe<br>Das Fi<br>Vom F<br>Dem F<br>Fenste                     | er<br>Inster<br>Inster<br>Inster<br>Inster<br>Inster                   |
| on Franz Kafka<br>is Gregor Samsa eines Morgens aus unruhigen Träumen<br>rwachte, fand er sich in seinem Bett zu einem ungeheueren<br>ingeziefer verwandelt. Er lag auf seinem panzerartig harten<br>uch en und sah, wenn er den köpf ein wenig hob, seinen<br>wohben, braunen, von bogenförmigen Verstelfungen<br>eteilten Bauch, auf dessen Höhe sich die Bettdeche, zum<br>änzlichen Hilderglieten berti, kaum noch erhalten konnte,<br>eine vielen, im Vergleich zu zeinem sonstigen Umfang<br>laglich dannen Beine filmmarten im hilftos vor den Augen.<br>Vas ist mit mir geschehen?, dachte er. Es var kein Traum,<br>ai Zimmer, ein trichtiges, mit erwas zu kleines                          |         | Франц Кафка<br>1<br>Проснувшись однажды утром после беспокойного сна,<br>Грегор Замаа обнаружил, что оч у себя в постели<br>прератился с трашное населоково. Лека на<br>панцирнотвер дой слине, оч видал, стоило ему приподнять<br>голоку, сой коричневай, вълупий, праделенний<br>дугообразными чеш уйками живот, на верхущие которого<br>еле держалос, отовое вот-окончательна с полти<br>одепоь. Бто многочисленные, убого токние по сравнению с<br>остальных телим ножки беспомщик колециянся и  |    | by Franz Kafka I One morning, as Gregor Samsa was waking up from anxious dreams, he discovered that in bed he had been changed into a monstrous verminous buo, He lay on his armour-hard back and saw, as he lifted his head op all title, his frown, arched abdomen divided up into rigid bow-like sections. From this height the blainte, just about ready to sidie of from piketly,                                                                                                    | Die Fe<br>Das Fe<br>Das Fe<br>Vom F<br>Dem F<br>Fenste                     | enster<br>enster<br>enster<br>enster<br>'enster                        |
| Is Gregor Samsa eines Morgens aus unruhigen Träumen<br>rwachte, fand er sich in seinem Bett zu einem ungeheuren<br>ingeziefer verwandelt. Er lag auf seinem panzerartig harten<br>diche und sah, weiner den kopf ein wenig hok, seinen<br>aufen und sah, weiner den kopf ein wenig hok, seinen<br>eteilten Bauch, auf desren Höhe sich die Bettdecke, zum<br>anzlichen Hiedergiehen bereit, kum noch erhalten komte,<br>eine vielen, im Vergleich zu seinem sonstigen Umfang<br>laglich dunne Beine filmmarten im hilfös vor den Augen.<br>Vas ist mit mit geschehen?, dachte er. Es war kein Traum,<br>ein Zimmer, ein trötligs, um etwas zu kleines                                                 |         | 1<br>Проснувшись однажды утром после беспокойного сна,<br>Грегор Замза обнаружил, что он у себя в постели<br>превратится в страшное насекомое. Лежа на<br>пацирнотверод облиние, он видом, стоило ему приподнять<br>голову, свой коричневый, выпулкий, разделенный<br>догобразными невуйками никого, на версузие которого<br>оденор. Бто многочисленные, убого тонкие по сравнению с<br>остальных телон ножих беспомощию коториципаль у него<br>остальных телон ножих беспомощию коториципаль у него |    | Che morning, as Gregor Samsa was waking up from anxious<br>dreams, he discovered that in bed he had been changed into a<br>monstrous verminous bug, He lay on his annour-hard back<br>and saw, as he lifted h is head up alittle, his trown, arched<br>abdomen divided up into rigid bow-like sections. From this<br>height the blank, just about ready to side of from piketly,                                                                                                    | Das Fo<br>Das Fo<br>Vom F<br>Dem F<br>Fenste                               | enster<br>enster<br>'enster<br>'enster                                 |
| Is Gregor Samsa eines Morgens aus unruhigen Träumen<br>rwachte, fand er sich in seinem Bett zu einem ungeheuren<br>ingeziefer verwahelt. Er lag auf seinem panzeratrig harten<br>ad ein und sah, wenn er den köpf ein wenig hob, seinen<br>evoltten, braunen, von bögenförnigen Verstellungen<br>eteilten Bauch, auf dessen Höhe sich die Bettdecke, zum<br>änzlichen Huledergleiche berett, kaum nich erhalten könnte,<br>eine vielen, im Vergleich zu seinem sonstigen Umfang<br>laglich diumen Beine filmmarten im hilftörs vor den Augen.<br>Vas ist mit mir geschehen?, dachte er. Es war kein Traum,<br>ai Zimmer, ein trichtige, unr etwas zu kleines                                          |         | 1<br>Проснувшись однажды утром после беспокойного сна,<br>Грегор Замза обнаружил, что он у себя в постели<br>прератился в страцие на наскомое. Лека на<br>пакцирнотвер дой спине, он видел, стоило ему приподиять<br>голову, сой коричневай, вългулилір дазделенный<br>дутообразными чеш уйками живот, на верхущие которого<br>еле держалось готовер вот-окончательна сполти<br>одеяло. Бто многочисленные, убого тонине по сравнению с<br>остальным темпоминисти убого тонине по сравнению с        |    | One morning, as Gregor Samta was waking up from anvious<br>dreams, he discovered that in bed he had been changed into a<br>monstrous verminous bug. He lay on his armour-hard baat,<br>and saw, as he lifted his head up a little, his brown, arched<br>abdormen divided up into rigid bow-like sections. From this<br>height the blank, just about ready to sidie of from piletly,                                                                                                    | Das H<br>Vom F<br>Dem F                                                    | enster<br>enster<br>enster                                             |
| vis Gregor Samsa eines Morgens aus unruhigen Träumen<br>ingeziefer verwandelt. Er lag auf seinem panzerartig harten<br>lögelt und säh, weiner den kopf ein wenig hok, seinen<br>delte und säh, weiner den kopf ein wenig hok, seinen<br>samsten blauch, auf dessen Höhe sicht die Bettdecke, zum<br>anzlichen Hiedergiehen bereit, kum noch erhalten komte,<br>eine vielen, im Vergleich zu seinem sonstigen Umfang<br>falglich dunme Beine filmmarten im hilförs vor den Augen.<br>Vas ist mit mit gescheharti, dackte er. Es war kein Träum,<br>ai Zimmer, ein trötligs, um tetwas zu kleines                                                                                                    |         | Простравшись однаждцу утром после беспокойного сна,<br>Гретор Замах обнаружит, то оч у себя в постелни<br>превратится в страшное насекомое. Лежа на<br>пацирнотверо до спине, со на видоа, стоило ему приподнять<br>голову, свой коричневый, выпулкный, разделенный<br>датобратными невудуками накото, на вероудие которого<br>датобратными невудуками накото, на вероудие которого<br>оденов, Его многочисленные, убого тонкие по сравнению с<br>остальных телон ножих бесплощинсь у непо-          |    | One morning, as Gregor Samsa was waking up from anxious<br>dreams, he discovered that in bed he had been changed into a<br>monstrous verminous bug. He lay on his armour–hard back<br>and saw, as he lifted his head up a little, his brown, arched<br>abdomen divided up into rigid bow–life sections. From this<br>height the blanke, Just about ready to side of completely.                                                                                                    | Dem F                                                                      | enster<br>ienster                                                      |
| rwachte, fand er sich in seinem Bett zu einem ungeheueren<br>jogelefer verwachelt. Er lag auf seinem panzerartig harten<br>uch en und sah, wenn er den Kopf ein wenig hob, seinen<br>wohtben, braunen, von bogenförnigen Verstellungen<br>teilten Bauch, auf dessen Höhe sich die Bettdecke, zum<br>änzlichen Huledergleiche brett, kaum nich erhalten könnte.<br>eine vielen, im Vergleich zu seinem sonstigen Umfang<br>laglich dunne Beine filmmarten im hilftos vor den Augen.<br>Vas ist mit mir geschehen?, dachte er. Evar kein Traum,<br>sin Zimmer, ein trichtige, um teivas zu kleines                                                                                                    |         | Грегор Замаа обнаружил, что он у себя в постели<br>прератился с годание наскомое. Лежа на<br>панцирнотвер дой спине, он видел, стоило ему прилодиять<br>голову, сой коричневий, выгулилы, разделенный<br>дугообразными чеш уйками живот, на верхущие которого<br>еле держалось готовер вот-окончательны с поляти<br>одеяло. Бго многочисленные, убого тонкие по сравнению с<br>остальным телм ножих беспомощию колодимился у мего                                                                    |    | dreams, he discovered that in bed he had been changed into a<br>monstrous verninous bug, the lay on his armour-hard back<br>and saw, as he lifted his head up a liftle, his brown, arched<br>abdomen divided up into rigid bow-liftle sections. From this<br>height the blanket, just about ready to side off completely.                                                                                                    | Fenste                                                                     | renster                                                                |
| Ingeziefer verwandelt. Er lag auf seinem panzerartig harten<br>ewölbten, braunen, von bogenförmigen Versteffungen<br>eteilten Bauch, auf dessen Höhe sich die Bettdeche, zum<br>änzlichen Niedergleiten bereit, kaum noch erhalten komte-<br>eine vielen, im Vergleich zu seinem sonstigen Umfang<br>laglich dannen Beine filmmerten ihm hilfös vor den Augen.<br>Vas ist mit mir geschehen?, dachte er. Es war kein Traum-<br>sin Zimmer, ein Inthiges, mit etwas zu kleines                                                                                                    |         | превратится в страшное насекомое. Лежа на<br>пацирнотередой спине, он видел, стоило ему приподнять<br>голову, свой коричневый, выпуклый, разделенный<br>дугобразными чешуйками живот, на верхудие которого<br>еле держалось стовоев вот-воконательно сполти<br>одеяло. Его многочисленные, убого тонкие по сравнению с<br>остальным телом ножим беспомощию коподимися у мего                                                                                                    |    | monstrous verminous bug. He lay on his armour-hard back<br>and saw, as he lifted his head up a little, his brown, arched<br>abdomen divided up into rigid bow-like sections. From this<br>height the blanket, just about ready to slide off completely,                                                                                                    | 1 enou                                                                     |                                                                        |
| üd-en und sah, wenn er den Kopf ein wenig hob, seinen<br>wechten, braunen, von bogenförnigen Verstellungen<br>eteilten Bauch, auf dessen Höhe sich die Bettdeche, zum<br>anzlichen Hilderglieten bereit, kaum nich erhalten komte.<br>eine vielen, im Vergleich zu seinern sonstigen Umfang<br>laglich dunnen Bein filmmarten ihm hilffos vor den Augen.<br>Vas ist mit mir geschehen?, dachte er. Es war kein Traum,<br>ein Zimmer, ein inthitiges, und etwas zu kleines                                                                                                    |         | панцирнотеврдой спине, он видел, стоило ему приподить<br>голову, свой коринневый, выпуклый, празленный<br>дугообразными чешуйками живот, на верхушке которого<br>еле держалось готовое вот-вот окончательно споляти<br>одеяло. Его многочисленные, убого тонкие по сравнению с<br>остальным телом ноэки беспомощне колощиялих, у чего                                                                                                    |    | and saw, as he lifted his head up a little, his brown, arched<br>abdomen divided up into rigid bow–like sections. From this<br>height the blanket, just about ready to slide off completely,                                                                                                    | Econte                                                                     | ar Inl                                                                 |
| ewölbten, braunen, von bogenförmigen Versteifungen<br>eteilten Bauch, auf dessen Höhe sich die Bettecke, zum<br>änzlichen Niedergleiten bereit, kaum noch erhälten könnte.<br>eine vielen, im Vergleich zu zeihem sonstigen Umfang<br>laglich dunnen Beine filmmerten ihm hilffos vor den Augen.<br>Vas ist mit mir geschehen?, dachte er. Es war kein Traum.<br>ein Zimmer, ein richtiges, nur etwas zu kleines                                                                                                    |         | голову, свой коричневый, выпуклый, разделенный<br>дугообразными чешуйками живот, на верхущие которого<br>еле держалось готовое вот-вот окончательно сползти<br>одеяло. Его многочисленные, убого тонкие по сравнению с<br>остальным телом ножки беспомощно копощились у мего                                                                                                    |    | abdomen divided up into rigid bow-like sections. From this<br>height the blanket, just about ready to slide off completely,                                                                                                    | Fenste                                                                     | ar (n)                                                                 |
| eterliten Bauch, auf dessen Höhe sich die Bettdecke, zum<br>amzlichen Niederpielen bereit, kaum noch erhalten könnte,<br>eine vielen, im Vergleich zu seinem sonstigen Umfang<br>laglich dunnen Beine filmmerten ihm hilflös vor den Augen.<br>Mas ist mit mir geschehen?", dachte er. Es war kein Traum.<br>ein Zimmer, ein richtiges, nur etwas zu kleines                                                                                                    |         | дугоооразными чешуиками живот, на верхушке которого<br>еле держалось готовое вот-вот окончательно сполэти<br>одеяло. Его многочисленные, убого тонкие по сравнению с<br>остальным телом ножки беспомощно копощились у него                                                                                                    |    | height the blanket, just about ready to slide off completely,                                                                                                    | Eenste                                                                     | er nach vorne                                                          |
| anzunden niedergieten bereit, kaum noch ernaiten konnte.<br>eine vielen, im Vergleich zu seinem sonstigen Umfang<br>läglich dünnen Beine filmmerten ihm hilflös vor den Augen.<br>Vas ist mit mir geschehen?", dachte er. Es war kein Traum.<br>ein Zimmer, ein richtiges, nur etwas zu kleines                                                                                                    |         | еле держалось готовое вот-вот окончательно споляти<br>одеяло. Его многочисленные, убого тонкие по сравнению с<br>остальным телом ножки беспомощно копошились у него                                                                                                    |    |                                                                                                    | Fenste                                                                     | er (n): Bildschirmfenste                                               |
| laglich dünnen Beine filmmerten ihm hilflös vor den Augen.<br>Mas ist mit mir geschehen?", dachte er. Es war kein Traum.<br>ein Zimmer, ein richtiges, nur etwas zu kleines                                                                                                    |         | одеяло. Его многочисленные, усого тонкие по сравнению с<br>остальным телом ножки беспомощно копошились у него                                                                                                    |    | could nardly stay in place. His numerous legs, pitifully thin in                                                                                                    | × •                                                                        |                                                                        |
| Vas ist mit mir geschehen?", dachte er. Es war kein Traum.<br>ein Zimmer, ein richtiges, nur etwas zu kleines                                                                                                    |         | ГОСТАЛЬНЫМ ТЕЛОМ НОЖКИ ОЕСТОМОЩНО КОНОШИЛИСЬ У НЕГО                                                                                                    |    | comparison to the rest of his circumerence, hickered                                                                                                    | Die V                                                                      | erwandlung                                                             |
| Was ist mit mir geschehen?", dachte er. Es war kein Traum.<br>ein Zimmer, ein richtiges, nur etwas zu kleines                                                                                                    |         | пере п спразани                                                                                                    |    | helplessly before his eyes.                                                                                                    | von F                                                                      | ranz Kafka                                                             |
| ein Zimmer, ein richtiges, nur etwas zu kleines                                                                                                    |         | перед плазами.                                                                                                    |    | "What's happened to me," he thought. It was no dream. His                                                                                                    |                                                                            |                                                                        |
|                                                                                                    | 100.071 | "Что со мной случилось?" – подумал он. Это не было сном.                                                                                                    |    | room, a proper room for a human being, only somewhat too                                                                                                    |                                                                            |                                                                        |
| renschenzimmer, lag ruhig zwischen den vier wohlbekannten                                                                                                    |         | Его комната, настоящая, разве что слишком маленькая, но                                                                                                    |    | small, lay quietly between the four well-known walls. Above                                                                                                    | Als G                                                                      | regor Samsa eines Mor                                                  |
| /änden. Uber dem Tisch, auf dem eine auseinandergepackte                                                                                                    |         | обычная комната, мирно покоилась в своих четырех                                                                                                    |    | the table, on which an unpacked collection of sample cloth                                                                                                    | erwad                                                                      | hte, fand er sich in sei                                               |
| Justerkollektion von Tuchwaren ausgebreitet war - Samsa                                                                                                    |         | хорошо знакомых стенах. Над столом, где были разложены                                                                                                    |    | goods was spread out (Samsa was a traveling salesman) hung                                                                                                    | Unge                                                                       | ziefer verwandelt. Er la                                               |
| ar keisender – ning das bild, das er vor kurzem aus einer                                                                                                    |         | распакованные ооразцы сукон – замза оыл                                                                                                    |    | the picture which he had cut out of an illustrated magazine a                                                                                                    | Rücke                                                                      | n und sah, wenn er de                                                  |
| Justrierten Zeitschrift ausgeschnitten und in einem                                                                                                    |         | коммивояжером, - висел портрет, который он недавно                                                                                                    |    | ittle write ado and set in a pretty gitt frame, it was a picture                                                                                                    | gewö                                                                       | bten, braunen, von bo                                                  |
| ine Darse dar, die reit einem Pelzbut und einer Pelzben                                                                                                    |         | вырезализ иллюстрированного журнала и вставил в                                                                                                    |    | lifting up in the direction of the viewer a solid fur pouff into                                                                                                    | geteil                                                                     | cen Bauch, auf dessen                                                  |
| arseban aufrecht dasaß und einen schweren Pelzmuff in                                                                                                    |         | пама в меховой шляпе и боз, она силела очень прямо и                                                                                                    |    | which her entire forearm disappeared                                                                                                    | ganzi                                                                      | ichen Niedergleiten be                                                 |
| em ihr ganzer Unterarm verschwunden war, dem Reschauer                                                                                                    |         | протягивала зрителю тяжелую меховую муфту, в которой                                                                                                    |    | windriffer entire forearfridisappeared.                                                                                                    | Seine                                                                      | vielen, im Vergleich zu                                                |
| ntgegenhob.                                                                                                    |         | целиком исчезала ее рука.                                                                                                    |    | Gregor's glance then turned to the window. The dreary                                                                                                    | Kiagii                                                                     | an dunnen beine minn                                                   |
|                                                                                                    |         |                                                                                                    |    | weather (the rain drops were falling audibly down on the                                                                                                    | "Was                                                                       | ist mit mir geschehen?"                                                |
| regors Blick richtete sich dann zum Fenster, und das trube                                                                                                    |         | затем взгляд Грегора устремился в окно, и пасмурная                                                                                                    |    | metal window ledge) made him quite melancholy. "Why don't I                                                                                                    | Sein 2                                                                     | limmer, ein richtiges, r                                               |
| retter – man norte kegentropren auf das rensterbiech                                                                                                    |         | погода – слышно было, как по жести подоконника стучат                                                                                                    |    | Keep sleeping for a little while longer and forget all this                                                                                                    | Mens                                                                       | chenzimmer, lag ruhig                                                  |
| dischlagen – machte inn ganz melancholisch. Wie ware es,                                                                                                    |         | капли дождя – привела его и вовсе в грустное настроение.                                                                                                    |    | foolisnness," ne thought, but this was entirely impractical, for                                                                                                    | Wänd                                                                       | en. Über dem Tisch, au                                                 |
| erreinen noch ein wenig weiterschliefe und alle natmeiten                                                                                                    |         | хорошо облеще немного постать и забыть всю эту четуху,                                                                                                    |    | ne was used to sleeping on his right side, and in his present                                                                                                    | Muste                                                                      | rkollektion von Tuchw                                                  |
| engalse , uachte en, aber uas war ganzhen undurchtumbar,                                                                                                    |         | подумал он, но это обло совершенно неосуществимо, он                                                                                                    |    | hard he threw himself onto his right side he always rolled                                                                                                    | war R                                                                      | eisender – hing das Bil                                                |
| onnte sich aber in seinem gegenwärtigen Zustand nicht in                                                                                                    |         | состоянии он никак не мос принять этого положения. С                                                                                                    |    | again onto his back. He must have tried it a bundred times                                                                                                    | mustr                                                                      | lerten Zeitschrift ausg                                                |
| jese Lage hringen. Mit welcher Kraft er sich auch auf die                                                                                                    |         | какой бы силой ни поворачивался он на правый бок, он                                                                                                    |    | closing his eyes, so that he would not have to see the                                                                                                    | nubsc                                                                      | nen, vergoldeten kann<br>Davos dar, dis mit sinov                      |
| echte Seite warf, immer wieder schaukelte er in die                                                                                                    |         | неизменно сваливался опять на спину. Закрыв глаза, чтобы                                                                                                    |    | wriggling legs, and gave up only when he began to feel a                                                                                                    | vorcol                                                                     | ban aufracht das af un                                                 |
| ückenlage zurück. Er versuchte es wohl hundertmal, schloß                                                                                                    |         | не видеть своих барахтающихся ног, он проделал это                                                                                                    |    | light, dull pain in his side which he had never felt before.                                                                                                    | demi                                                                       | br danzer Unterarm ve                                                  |
| ie Augen, um die zappelnden Beine nicht sehen zu müssen,                                                                                                    |         | добрую сотню раз и отказался от этих попыток только                                                                                                    |    | "O Cod The thought Subst a demanding job Eve shacen! Day                                                                                                    | entge                                                                      | genhob.                                                                |
| nd ließ erst ab, als er in der Seite einen noch nie gefühlten,                                                                                                    |         | тогда, когда почувствовал какую-то неведомую дотоле,                                                                                                    |    | in day out on the road. The stresses of trade are much                                                                                                    |                                                                            |                                                                        |
| sichten, dumpfen Schmerz zu fühlen begann.                                                                                                    |         | тупую и слабую боль в боку.                                                                                                    |    | greater than the work going on at head office, and in                                                                                                    | Grego                                                                      | irs Blick richtete sich d                                              |
| Ach Gott", dachte er, "was für einen anstrennenden Beruf                                                                                                    |         | "Ах ты, госполи. – полумал он. – какую я выбрал                                                                                                    |    | addition to that. I have to deal with the problems of traveling.                                                                                                    | wette                                                                      | 7 – man norte Regentri<br>blagon, poschto ibn gi                       |
| abe ich gewählt! Tag aus, Tag ein auf der Reise. Die                                                                                                    |         | хлопотную профессию! Изо дня в день в разъездах.                                                                                                    |    | the worries about train connections, irregular bad food.                                                                                                    | aursci                                                                     | ich noch ain wania wa                                                  |
| eschäftlichen Aufregungen sind viel größer, als im                                                                                                    | 1       | Деловых волнений куда больше, чем на месте, в торговом                                                                                                    |    | temporary and constantly changing human relationships                                                                                                    | verga                                                                      | Re" dachte er aher da                                                  |
| igentlichen Geschäft zu Hause, und außerdem ist mir noch                                                                                                    |         | доме, а кроме того, изволь терпеть тяготы дороги, думай о                                                                                                    |    | which never come from the heart. To hell with it all!" He felt a                                                                                                    | or a little                                                                | al da la como la la la                                                 |
| iese Plage des Reisens auferlegt, die Sorgen um die                                                                                                    |         | расписании поездов, мирись с плохим, нерегулярным                                                                                                    |    | slight itching on the top of his abdomen. He slowly pushed                                                                                                    | A V                                                                        |                                                                        |
| uganschlüsse, das unregelmäßige, schlechte Essen, ein                                                                                                    |         | питанием, завязывай со все новыми и новыми людьми                                                                                                    |    | himself on his back closer to the bed post so that he could lift                                                                                                    |                                                                            |                                                                        |
| nmer wechselnder, nie andauernder, nie herzlich werdender                                                                                                    |         | недолгие, никогда не бывающие сердечными отношения.                                                                                                    |    | his head more easily, found the itchy part, which was entirely                                                                                                    |                                                                            | In so                                                                  |
| ienschlicher Verkehr. Der Teufel soll das alles holen!" Er                                                                                                    |         | Черт бы побрал все это!" Он почувствовал вверху живота                                                                                                    |    | covered with small white spots (he did not know what to make                                                                                                    |                                                                            |                                                                        |
| ihite ein leichtes Jucken oben auf dem Bauch; schob sich auf                                                                                                    |         | легкий зуд; медленно подвинулся на спине к прутьям                                                                                                    |    | of them), and wanted to feel the place with a leg. But he                                                                                                    | ir mög                                                                     | lich gewesen wäre, sic                                                 |
| em Rücken langsam naher zum Bettpfosten, um den Kopf                                                                                                    |         | кровати, чтобы удобнее было поднять голову; нашел                                                                                                    |    | retracted it immediately, for the contact felt like a cold shower                                                                                                    | r stille                                                                   | n, aber völlig städtisch                                               |
| esser nepen zu können; fand die juckende Stelle, die mit                                                                                                    |         | зудевшее место, сплошь покрытое, как оказалось, белыми                                                                                                    |    | all over nim.                                                                                                    |                                                                            |                                                                        |
| auter Kleinen weißen Punktonen besetzt war, die er nicht zu                                                                                                    | -       | непонятными гочечками; хотел оыло ощупать это место                                                                                                    | 自然 |                                                                                                    |                                                                            |                                                                        |

• Durch Klicken auf einen Satz werden die ihm entsprechenden Sätze in den anderen Büchern unterstrichen.

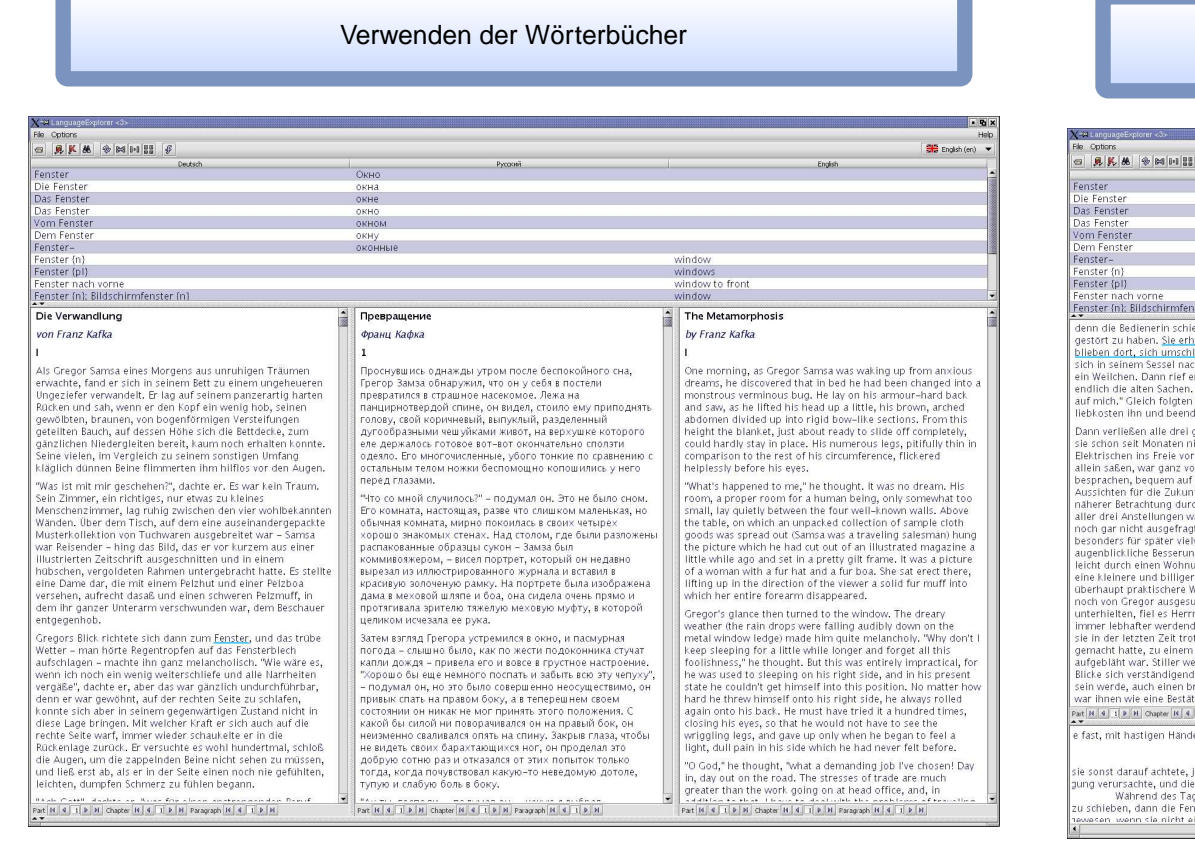

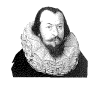

• Durch Klicken auf ein Wort bei gedrückter Strg-Taste wird es im Wörterbuchfenster nachgeschlagen.

4 1 9 9

sprechenden Sätze im Textfenster.

## Einen KWIC-Index erzeugen

|          |                                                                  |                                          |                                                                                                    | a ×  |
|----------|------------------------------------------------------------------|------------------------------------------|----------------------------------------------------------------------------------------------------|------|
|          |                                                                  | _                                        |                                                                                                    | diat |
|          |                                                                  |                                          | 🔐 English (en)                                                                                                    | •    |
|          | Руссий                                                           |                                          | English                                                                                                    | 1.   |
|          | UKHO                                                             |                                          |                                                                                                    |      |
|          | окна                                                             |                                          |                                                                                                    | -18  |
|          | окне                                                             |                                          |                                                                                                    | -13  |
|          | OKHO                                                             |                                          |                                                                                                    | 13   |
|          | ORHUM                                                            |                                          |                                                                                                    | -13  |
|          | окну                                                             |                                          |                                                                                                    |      |
|          | оконные                                                          | orde                                     | adaw.                                                                                                    | 2    |
|          |                                                                  | - Lucie                                  | adowr                                                                                                    |      |
|          |                                                                  | wir                                      | adow to front                                                                                                    | ъ    |
|          |                                                                  | win                                      | ndow                                                                                                    |      |
|          |                                                                  | 1.01.01                                  | in a state of the state of the | 2000 |
|          | Превращение                                                      | 817                                      | The Metamorphosis                                                                                                    | 13   |
| 1        | Франц Кафка                                                      |                                          | by Franz Kafka                                                                                                    | 1    |
|          | -pung nagna                                                      |                                          | of Franz Harna                                                                                                    |      |
|          | 1                                                                |                                          |                                                                                                    |      |
|          | Проснувшись однажды утром после беспокойного сна.                | 0                                        | One morning, as Gregor Samsa was waking up from anxious                                                                                                    | 1    |
| en       | Грегор Замза обнаружил, что он у себя в постели                  | 6                                        | dreams, he discovered that in bed he had been changed into a                                                                                                    |      |
| en       | превратился в страшное насекомое. Лежа на                        | r                                        | monstrous verminous bug. He lay on his armour-hard back                                                                                                    |      |
|          | панцирнотвердой спине, он видел, стоило ему приподнять           | 6                                        | and saw, as he lifted his head up a little, his brown, arched                                                                                                    |      |
|          | голову, свой коричневый, выпуклый, разделенный                   | a la la la la la la la la la la la la la | abdomen divided up into rigid bow-like sections. From this                                                                                                    |      |
|          | дугообразными чешуйками живот, на верхушке которого              | ł                                        | neight the blanket, just about ready to slide off completely,                                                                                                    |      |
| te.      | еле держалось готовое вот-вот окончательно сползти               | 0                                        | could hardly stay in place. His numerous legs, pitifully thin in                                                                                                    |      |
|          | одеяло. Его многочисленные, убого тонкие по сравнению с          | 0                                        | comparison to the rest of his circumference, flickered                                                                                                    |      |
| en.      | остальным телом ножки беспомощно копошились у него               | l I F                                    | nelplessly before his eyes.                                                                                                    |      |
|          | перед глазами.                                                   |                                          | Allocate bounded as one files about the factors of decision (11).                                                                                                    |      |
|          | West                                                             |                                          | what's happened to me, the thought, it was no dream. His                                                                                                    |      |
|          | что со мнои случилось? – подумал он. это не было сном.           |                                          | oorn, a proper room for a numan being, only somewhat too                                                                                                    |      |
| iten     | Его комната, настоящая, разве что слишком маленькая, но          | 5                                        | small, lay quietly between the four well-known walls. Above                                                                                                    |      |
| ae       | обычная комната, мирно покоилась в своих четырех                 | L                                        | rie table, on which an unpacked conection of sample cloth                                                                                                    |      |
|          | порош о знакомых стенах. Пад столом, где овли разложены          | 1111                                     | be nisture which he had gut out of an illustrated pagazine a                                                                                                    |      |
|          | распакованные образцы сукон – замза овы                          |                                          | It is a picture which he had cut out of an must alled magazine a                                                                                                    |      |
| lite     | коммивояжером, - висел портрет, который он недавно               |                                          | af a woman with a fur bat and a fur bas. She cat arout there                                                                                                    |      |
| ince     | корсивно ровонецию ранисс. На портрете была изображена           |                                          | iffing up in the direction of the viewer a colid fur mulf into                                                                                                    |      |
|          | прасивую золоченую рамку. На портрете обла изображена            |                                          | which has online forearms disanneared                                                                                                    |      |
| or       | протягивала зрителю тажелию меховию мифти, в которой             |                                          | when her chere for carrie abappearea.                                                                                                    |      |
|          | наличная зритско такслую мехорую муфту, в которон                | 0                                        | Sregor's glance then turned to the window. The dreary                                                                                                    |      |
|          | dennien neiesana ee pynai                                        | V S                                      | veather (the rain drops were falling audibly down on the                                                                                                    |      |
| e        | Затем взгляд Грегора устремился в окно, и пасмурная              | r                                        | metal window ledge) made him quite melancholy, "Why don't I                                                                                                    |      |
|          | погода – слышно было, как по жести подоконника стучат            | k                                        | ceep sleeping for a little while longer and forget all this                                                                                                    |      |
| s,       | капли дождя – привела его и вовсе в грустное настроение.         | f                                        | loolishness," he thought. But this was entirely impractical, for                                                                                                    |      |
| е —      | "хорошо вы еще немного поспать и забыть всю эту чепуху",         | l i f                                    | he was used to sleeping on his right side, and in his present                                                                                                    |      |
|          | - подумал он, но это было совершенно неосуществимо, он           | ▼ 5                                      | state ne coulon't get himself into this position. No matter how                                                                                                    | 1    |
|          | Part H 4 1 P H Chapter H 4 1 P H Paragraph H 4 1 P H             | Pa                                       | at H 4 1 P H Chapter H 4 1 P H Paragraph H 4 3 P H                                                                                                    |      |
| loß die  | Tür und öffnete gänzlich das Fenster.                            |                                          |                                                                                                    | 1    |
| r die Au | gen möglichst scharf auf das Fenster, aber leider war aus dem Ar | blick                                    | des Morgennebels, der sogar die andere Seite der engen Stra                                                                                                    | ß    |
| Mutter   | trotz des kühlen Wetters ein Fenster aufgerissen, und hinausgele | ehnt d                                   | frückte sie ihr Gesicht welt außerhalb des Fensters in ihre Här                                                                                                    | ic   |
| h Grego  | r befand, bei geschlossenem Fenster aufzuhalten.                 |                                          |                                                                                                    | ĩ    |
| lätte er | glauben können, von seinem Fenster aus in eine Einöde zu schau   | ien, in                                  | welcher der graue Himmel und die graue Erde ununterscheid                                                                                                    | a)   |
| nen Hel  | llerwerdens draußen vor dem Fenster erlebte er noch.             |                                          |                                                                                                    | 1    |
| hatte, o | den Sessel wieder genau zum Fenster hinschob, ja sogar von nun   | ab de                                    | n inneren Fensterflügel offen ließ.                                                                                                    |      |
| um Frsc  | hrecken aufgestellt, aus dem Fenster schaute.                    |                                          |                                                                                                    |      |

• Durch Klicken auf ein Wort bei gedrückter Umschalt-Taste wird im unteren Fenster ein KWIC-Index erzeugt.

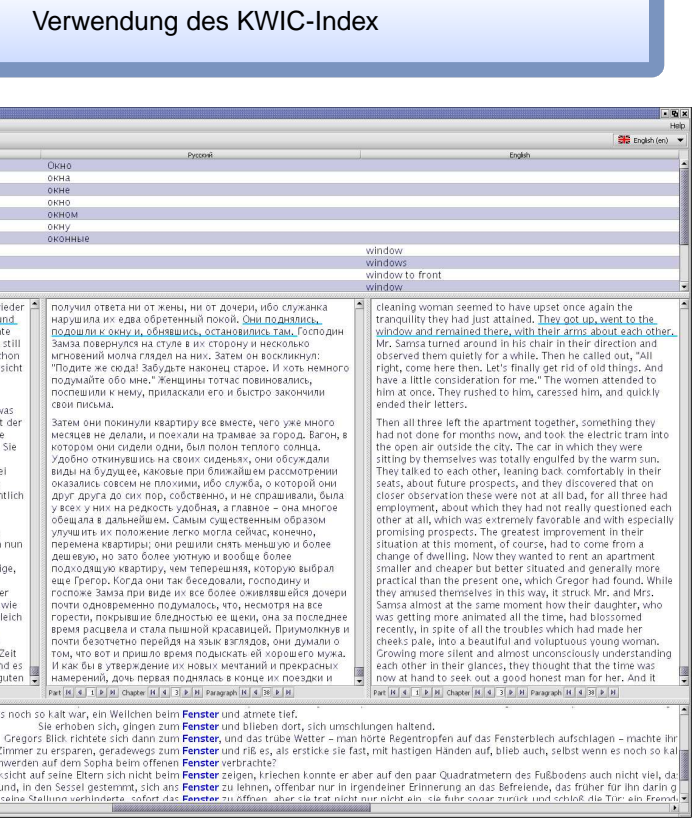

• Ein Klick auf einen Satz im KWIC-Index unterstreicht diesen und die ihm ent-

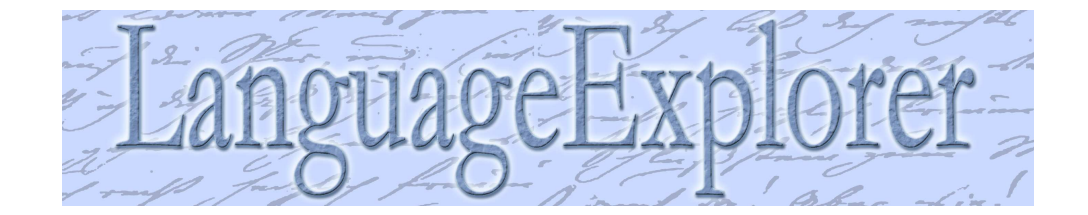

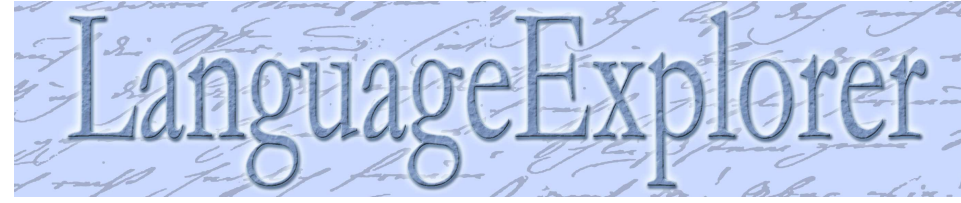

Bücher für LanguageExplorer erstellen

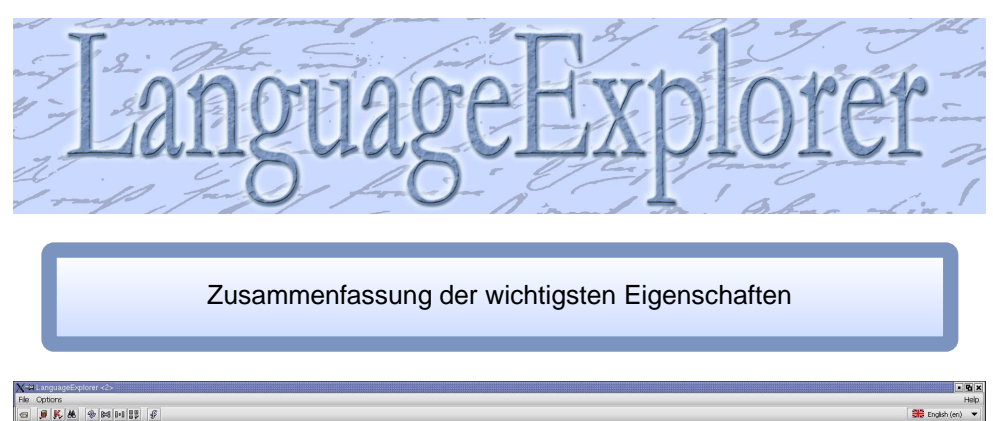

## Suchdialog und Eingabemethoden

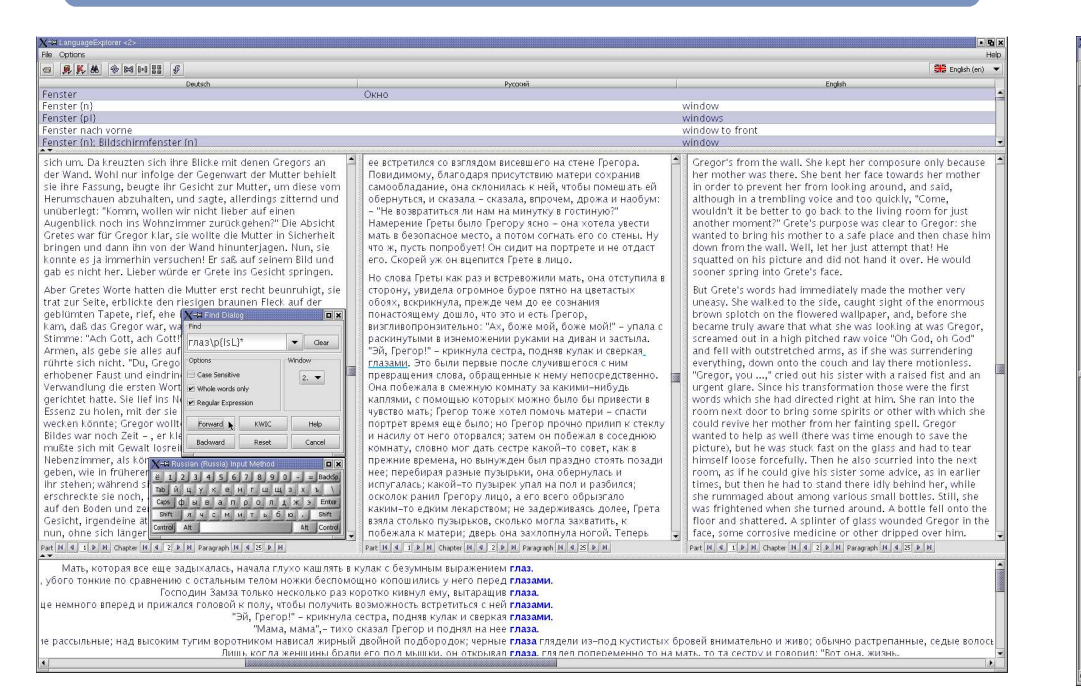

- LanguageExplorer hat einen erweiterten Suchdialog:
- Suchen nach regulären Ausdrücken.
- ▷ KWIC-Indexerzeugung von beliebigen reg. Ausdrücken.
- LanguageExplorer besitzt eingebaute Eingabemethoden zur Eingabe fremder Alphabete über die normale Tastatur.

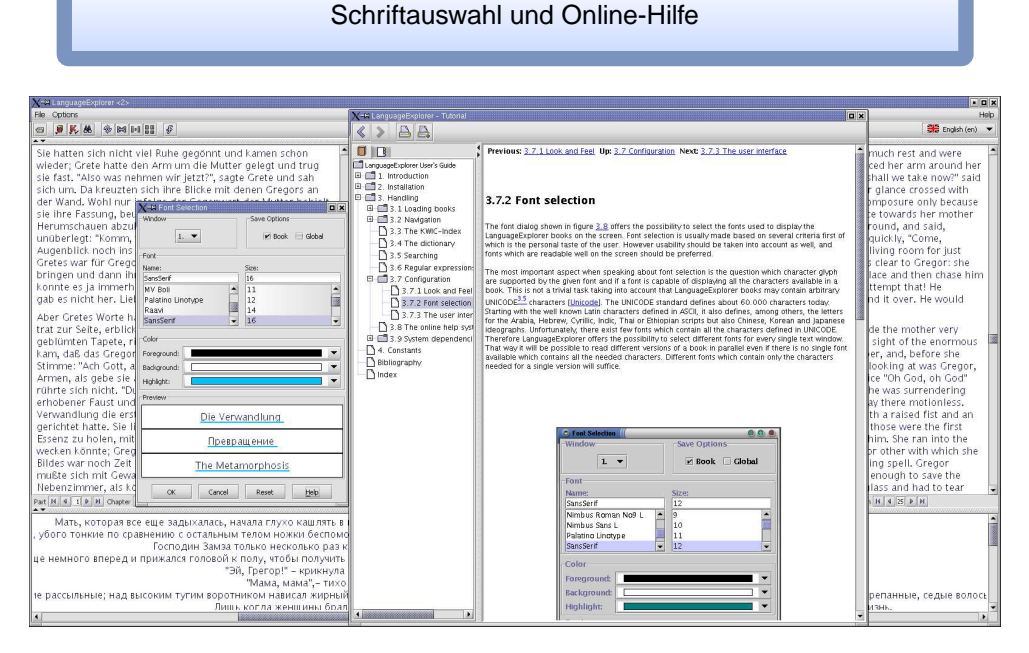

- LanguageExplorer ist umfassend konfigurierbar (Schriften, Farben, Aussehen und Sprache der graphischen Benutzeroberfläche, etc)
- .. und besitzt ein komfortables Online-Hilfesystem.

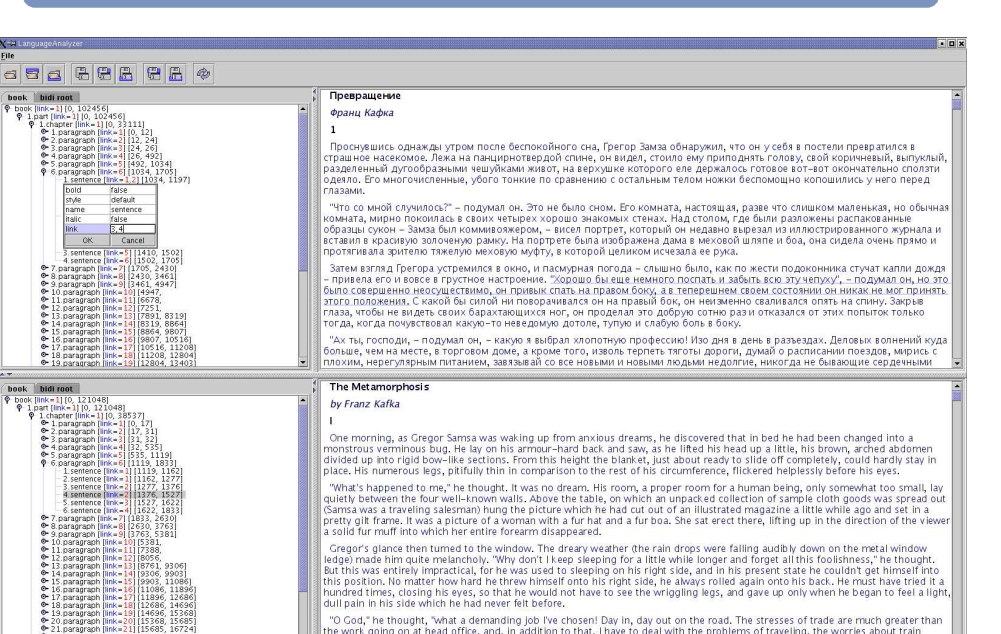

• Bücher können auf einfache Weise mit LanguageAnalyzer erstellt werden. Plugins erleichtern das halbautomatischen Verlinken der Texte.

Faksimileausgaben und parallele Kodierungen

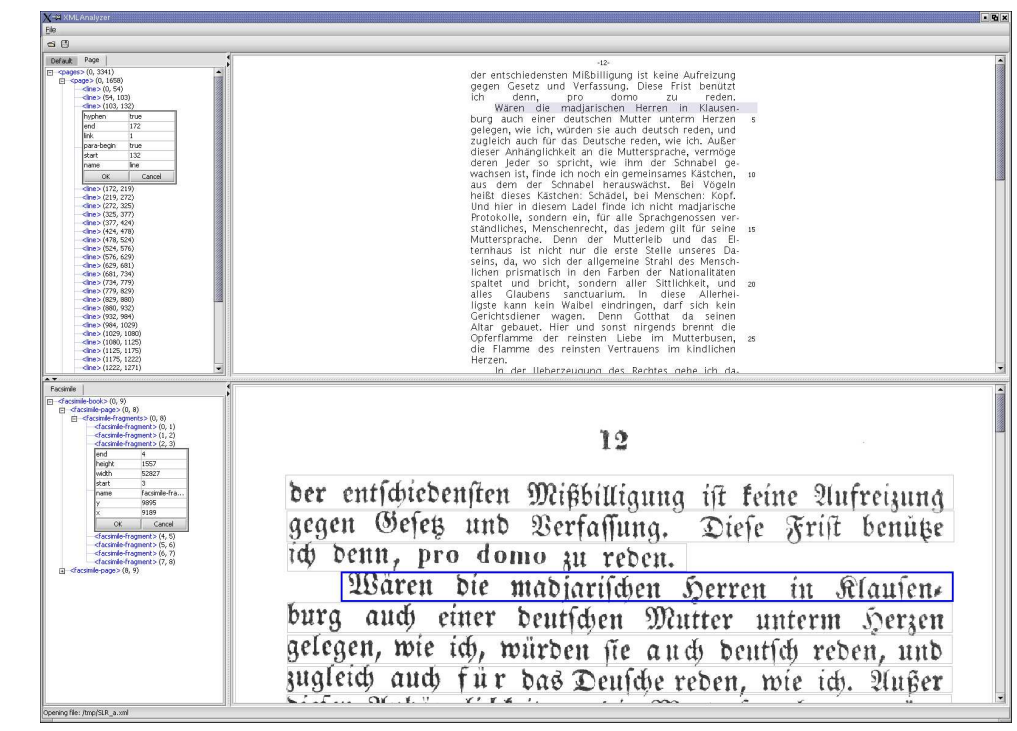

• Die nächste Version unterstützt Faksimileausgaben und eine beliebige Anzahl paralleler, externer Kodierungen pro Text.

| Die Allgemeine Erklärung der Menschenrechte                                                                                                    | r#4       |  |  |  |  |  |
|----------------------------------------------------------------------------------------------------|-----------|--|--|--|--|--|
| Resolution 217 A (III) vom 10.12.1948                                                                                                    | ( 194     |  |  |  |  |  |
| Präambel                                                                                                    | (前つ       |  |  |  |  |  |
| Da die Anerkennung der angeborenen Würde und                                                                                                    | 人類        |  |  |  |  |  |
| der gleichen und unveräußerlichen Rechte aller                                                                                                    | 線る        |  |  |  |  |  |
| Mitglieder der Gemeinschaft der Menschen die                                                                                                    | 界にさ       |  |  |  |  |  |
| Grundlage von Freiheit, Gerechtigkeit und Frieden in                                                                                                    |           |  |  |  |  |  |
| der Welt bildet,                                                                                                    | 人權(       |  |  |  |  |  |
| da die Nichtanerkennung und Verachtung der                                                                                                    | <b>た野</b> |  |  |  |  |  |
| Menschenrechte zu Akten der Barbarei geführt                                                                                                    | けられ       |  |  |  |  |  |
| haben, die das Gewissen der Menschheit mit                                                                                                    | の人        |  |  |  |  |  |
| Empörung erfüllen, und da verkündet worden ist,                                                                                                    | 人間?       |  |  |  |  |  |
| daß einer Welt, in der die Menschen Rede- und                                                                                                    | 逆に調       |  |  |  |  |  |
| Glaubensfreiheit und Freiheit von Furcht und Not                                                                                                    | 支配        |  |  |  |  |  |
| genießen, das hochste Streben des Menschen gilt,                                                                                                    | 7.        |  |  |  |  |  |
| da es notwendig ist, die Menschenrechte durch die                                                                                                    | 28 10 1   |  |  |  |  |  |
| Herrschaft des Rechtes zu schützen, damit der                                                                                                    | あるの       |  |  |  |  |  |
| Mensch nicht gezwungen wird, als letztes Mittel zum                                                                                                    |           |  |  |  |  |  |
| Aufstand gegen Tyrannei und Unterdrückung zu                                                                                                    | 山防江       |  |  |  |  |  |
| greifen,                                                                                                    | 人相応       |  |  |  |  |  |
| da es notwendig ist, die Entwicklung                                                                                                    | at-       |  |  |  |  |  |
| freundschaftlicher Beziehungen zwischen den                                                                                                    |           |  |  |  |  |  |
| Nationen zu fördern,                                                                                                    |           |  |  |  |  |  |
| da die Völker der Vereinten Nationen in der Charta                                                                                                    | 加盟        |  |  |  |  |  |
| ihren Glauben an die grundlegenden                                                                                                    | 目由(       |  |  |  |  |  |
| Menschenrechte, an die Würde und den Wert der                                                                                                    | 28        |  |  |  |  |  |
| menschlichen Person und an die Gleichberechtigung                                                                                                    | 1 ch      |  |  |  |  |  |
| The other and the state of the state of the | 8         |  |  |  |  |  |

und der gleichen und unveräußerlichen Rechte aller Mitglieder der G

- Unterstützung einer beliebigen Anzahl paralleler Texte.

- Eingebaute Wörterbücher.
- fläche.
- Plattformunabhängig (Windows, Linux und Mac OS X).
- Unterstützung starker Verschlüsselung für die Inhalte.
- Eigene Eingabemethoden für fremde Alphabete.
- vorhanden.

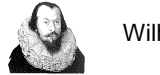

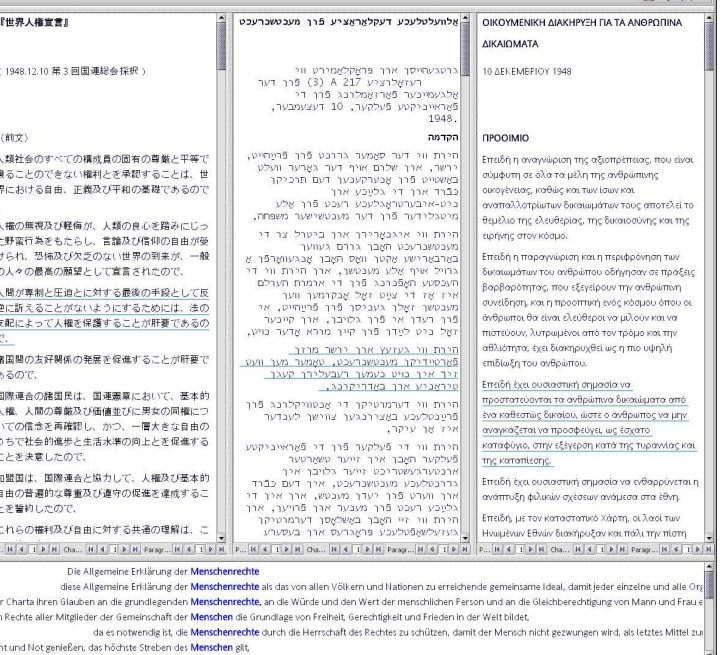

## Unterstützung beliebiger Sprachen (UNICODE)

- Von rechts nach links geschrieben Sprachen (z.Bsp. Hebräisch).
- Sprachen mit Schriftzeichen (z.Bsp. Japanisch).
- Feinkörnige Verknüpfungsmöglichkeiten bis hinunter auf Wortebene (Speicherung der Texte im XML-Format).
- Komplexe Such- und Indexierungsmöglichkeiten.
- Ausgeklügelte, benutzerfreundliche, mehrsprachige grafische Benutzerober-
- Gedruckte und online Dokumentation in englischer und deutscher Sprache

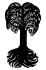